### PVEのリソース監視

2025/01/01 sutinza

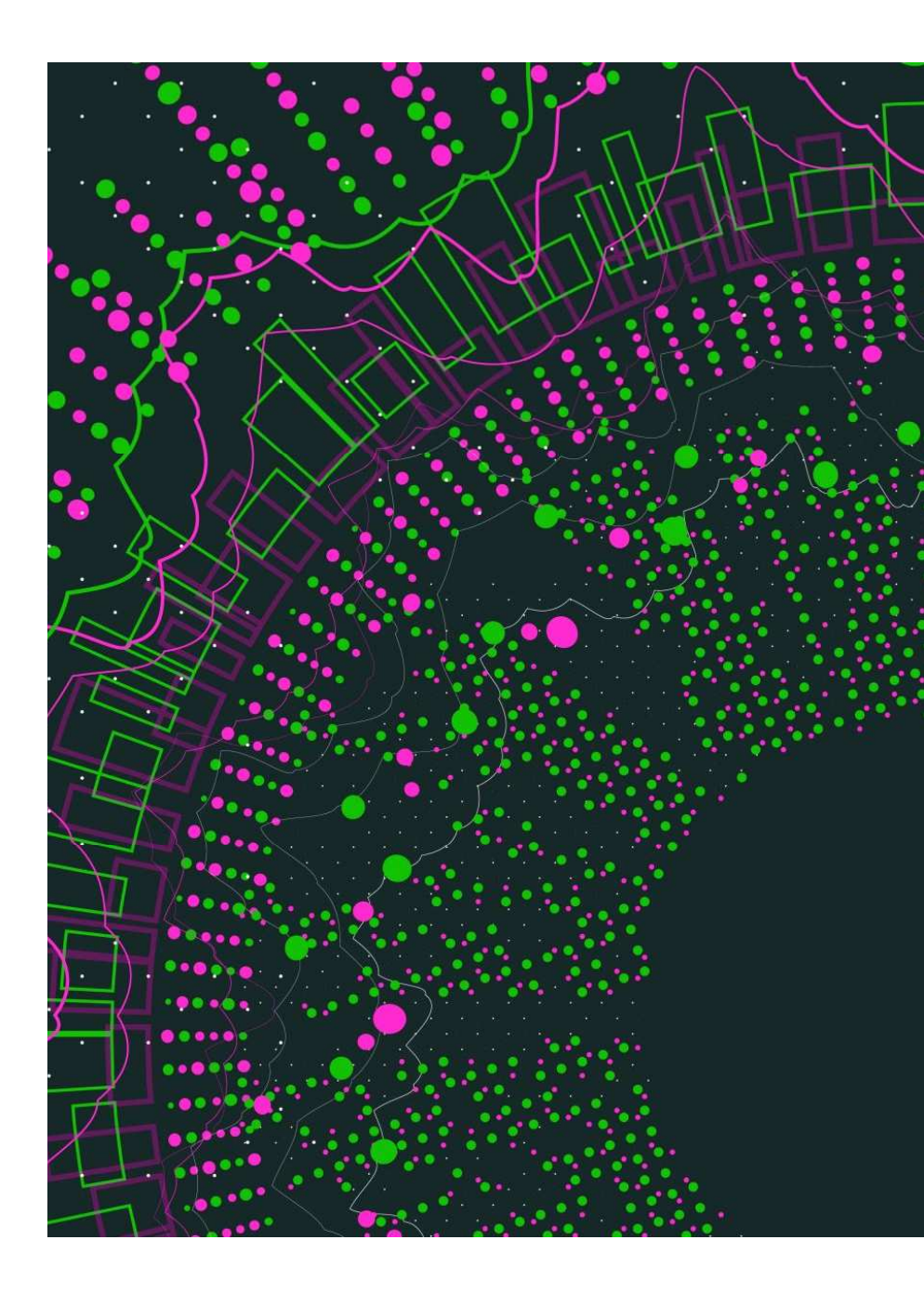

#### なぜリソース監視するの?

- ・ 当システムの監視はZabbixで行っているがZabbixにはブラウザが必須
- ・小型モニターを使ってProxmox-pve(以下PVE)の常時リソース監視出来たら少しだけ便利かも・・・
- Proxmox-pve(以下PVE)はコンソールではCUIのみで基本操作はブラウザ経由
- ・ブラウザを利用するために他の端末を常時起動するのは・・・SDGS的にどうよ?
- 監視する理由は・・・
- ・なんとなくシステマティックっでいいじゃん

が答えです(笑)

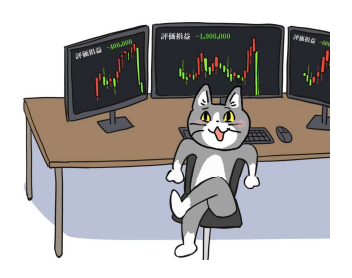

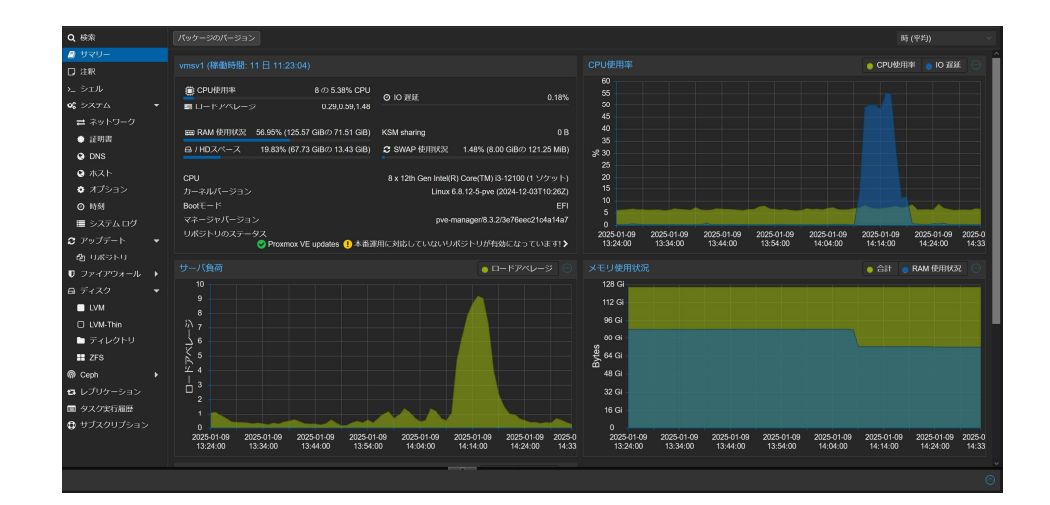

# 課題と検討

- PVE自体は映像出力ができる。(CUIのみだが)
- ウィンドウマネージャインストールすればいいんじゃね?
- ・だが貴重なリソースをGUIにとらわれるのは・・・
- USBタイプでのグラフィック出力で仮想上のWindows画面を出力させるか?
- 試したがドライバとPVEの問題で映像出力されず・・・
- という訳でPVEでGUIを有効化する手法での検討になった。
  さすがに本番稼働中のPVEで検証するのはさすがに嫌なので・・・
  PVE上にPVEの検証環境を作成することにした

|            | 3.147.12:8006/ |  |  |  |
|------------|----------------|--|--|--|
|            |                |  |  |  |
| pve login: |                |  |  |  |
|            |                |  |  |  |
|            |                |  |  |  |
|            |                |  |  |  |
|            |                |  |  |  |
|            |                |  |  |  |
|            |                |  |  |  |
|            |                |  |  |  |
|            |                |  |  |  |
|            |                |  |  |  |
|            |                |  |  |  |
|            |                |  |  |  |

#### 味気のないPVEのコンソール

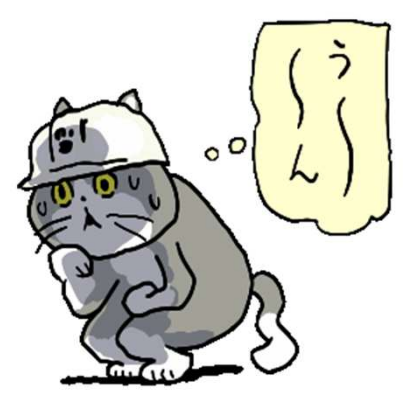

# PVE on PVE環境の構築

- とりあえずPVE上でPVEを動かすという事で調査。
  ハードウェア周りを既定でセットアップするだけで問題ないという答えだった。
  しかしCPUのVTxとかどーなるんだ?という疑問があった。
- ・とりあえずPVE on PVE上に試しにWindows10をインストール
- やはりダメでした。KVMエラーになる。
- 予想通りにVTxで落ちてるっぽい・・・

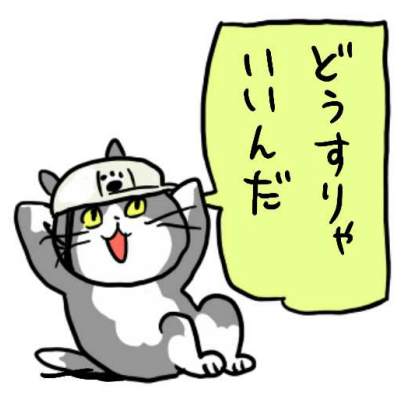

| Q検索                         |          | 🗗 表示 😂 两部     |               |          |                         |                           |
|-----------------------------|----------|---------------|---------------|----------|-------------------------|---------------------------|
| 🔊 サマリー                      |          | 開始時刻          | 終了時刻          |          | 说明                      | 状態                        |
| 口注釈                         |          | 1 09 16:41:46 | 1 09 16:41:46 | root@pam | VM 100 - 開始             | エラー: KVM virtualisation c |
|                             |          | 1 09 16:41:43 | 1 09 16:41:43 | rcot@pam | VM 100 - 開始             | エラー: KVM virtualisation c |
| <b>0</b> システム               |          | 1 09 16:41:36 | 1 09 16:41:37 | root@pam | VM 100 ft at            |                           |
| $a = r \sqrt{J} \vec{\tau}$ |          | 1 09 16:40:55 | 1 09 16:40:56 | root@pam | VM 100 - 破棄             |                           |
| An Lints:                   |          | 1 09 16:40:38 | 1 09 16:40:38 | root@pam | VM 100 - 開始             | エラー: KVM virtualisation c |
|                             |          | 1 09 16:39:53 | 1 09 16:39:53 | root@pam | VM 100 - 開始             | エラー: KVM virtualisation c |
| • <i>JPAP</i>               | • u−k0   | 1 09 16:39:46 | 1 09 16:39:46 | root@pam | VM 100 - 作成             |                           |
| ⋳ ティスク                      |          | 1 09 16:35:05 | 1 09 16:35:05 | root@pam |                         |                           |
| LVM                         |          | 1 09 16:31:23 | 1 09 16:32:04 | root@pam | データのコピー                 |                           |
| D LVM-T                     | Thin     | 1 09 16:28:18 | 1 09 16:28:20 | rcot@pam | ディレクトリストレージ Vol1 - 作成   |                           |
| 🗅 ディレ                       |          | 1 09 16:27:08 | 1 09 16:27:08 | root@pam | Device sdb - ディスクの消去    |                           |
| ZFS                         |          | 1 09 16:25:25 | 1 09 16:25:26 | rcot@pam | Disk sdb - GPTでディスクを初期化 |                           |
| @ Cenh                      |          | 1 09 14:47:59 | 1 09 14:47:59 | root@pam | VMとコンテナの一括起動            | OK                        |
| an copr                     |          | 1 08 23:48:25 | 1 08 23:48:25 | rool@pam | VMとコンテナの一括起動            | ок                        |
| <b>G</b> (2000              | -932     | 1 08 23:46:44 | 1 08 23:46:44 | root@pam | VMとコンテナの一括シャットダウン       | ок                        |
| ■ タスク実                      | 計力履歴     | 1 08 23:42:56 | 1 08 23:42:56 | root@pam | VMとコンテナの一括記動            | OK                        |
| 🕀 サブスク                      |          |               |               |          |                         |                           |
|                             |          |               |               |          |                         |                           |
|                             |          |               |               |          |                         |                           |
|                             |          | 200 <b>月</b>  |               |          |                         | 状態                        |
| pve                         | root@pam | VM 100        | - 開始          |          |                         | エラー: KVM virtualisation c |
| pve                         | root@pam | VM 100        | - 開始          |          |                         | エラー: KVM virtualisation c |
| pve                         | root@pam | VM 100        | - 作成          |          |                         |                           |
| pve                         | root@pam | VM 100        | - 破棄          |          |                         |                           |
|                             |          |               |               |          |                         |                           |

### Windowsインストール検証

- ・ 少し脱線しているが今後の為にと引き続き検証(言い訳)
- PVEのCPUのTypeをx86-64-v2-AESからhostに変更
- HostとすることによりCPUの詳細情報を取得させる。
- PVE on PVE上でCPU情報も変わった事を確認。
- 先ほどのWindowsを起動すると普通に起動した。
- 仮想上ではやはりVTxが問題になってくるのでPVE on ESXiでも この手法は有効かと。 インストーラーが起動したのを確認したのでこの検証はお終い。

J∻F Store

| ì  | 当加 ~ 削除 編集         | ディスクの動作 > リパート                                                          |
|----|--------------------|-------------------------------------------------------------------------|
|    | メモリ                | 8.00 GiB                                                                |
|    | プロセッサ              | 1 (1 sockets, 1 cores) [x86-64-v2-AES]<br>1 (1 sockets, 1 cores) [host] |
|    | BIOS               | 既定 (SeaBIOS)                                                            |
| -  | ディスプレイ             | 既定                                                                      |
| 20 | マシン                | 既走 (i440fx)                                                             |
|    | SCSIコントローラ         | VirtIO SCSI single                                                      |
| ୭  | CD/DVD ドライブ (ide2) | sp2tb:iso/proxmox-ve_8.3-1.iso,media=cdrom,size=1415086K                |
| 3  | ハードディスク (scsi0)    | suneast2tb:122/vm-122-disk-0.qcow2,iothread=1,size=32G                  |
| 3  | ハードディスク (scsi1)    | sp2tb:122/vm-122-disk-0.qcow2,backup=0,iothread=1,size=100G,ssd=1       |
| ₹  | ネットデバイス (net0)     | rtl8139=BC:24:11:97:42:1B,bridge=vmbr0                                  |
|    |                    |                                                                         |

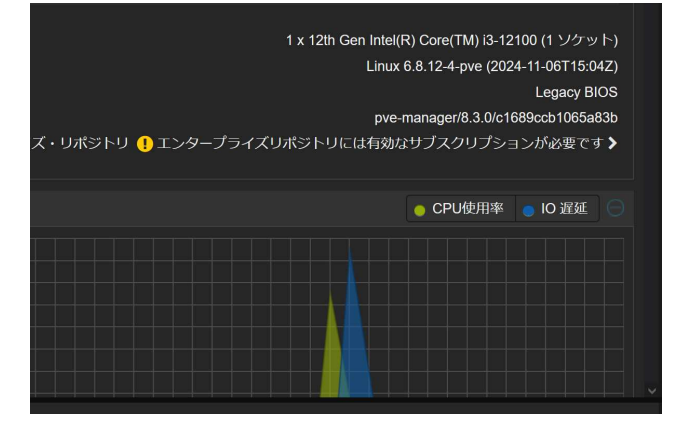

#### PVEとは何者や!?

- さて次はGUIを可能とする為にはそもそもPVEのベースOSは何者や!?という事になる。
  軽くググってみるとベースはDebianであることが判明。
- なんだデビか・・・DebianであればaptコマンドでサクッとGUI環境作れそう。
- ・ じゃーGUI化するにはPVEにどれだけの容量とか必要なのかを調べる。(要求定義の確認)
- Debian公式サイトで確認するとGnomeの場合では3216MB(4075MB)ほど必要らしい。 https://www.debian.org/releases/stable/s390x/apds02.ja.html
- 容量の少ないKDEやXfceなどもあるがここでは汎用性を重視してGnomeで方針を決めた。

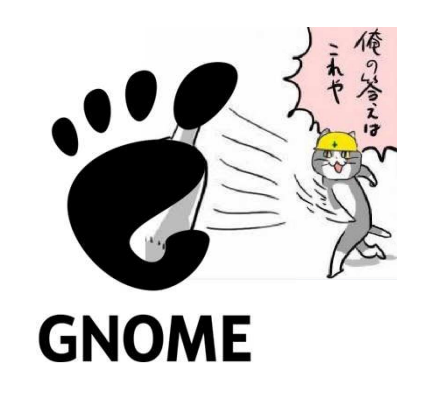

# 必要なもの

- GnomeだけではダメでGDM3も必要
- ・ あとやっぱり日本語化は必要(和の国の人なので)
- という事で・・・
- まずはおなじみのリポジトリの修正
- PVEをとりま最新化して・・・
- 今回は面倒なのでGnomeで不要なものもインストールしちゃいました
- apt-get install task-gnome-desktop
- 日本語化は・・・
- apt-get -y install task-japanese-desktop ibus-kkc task-japanese locales-all
- ・この後にPVE(仮想)を再起動すると・・・

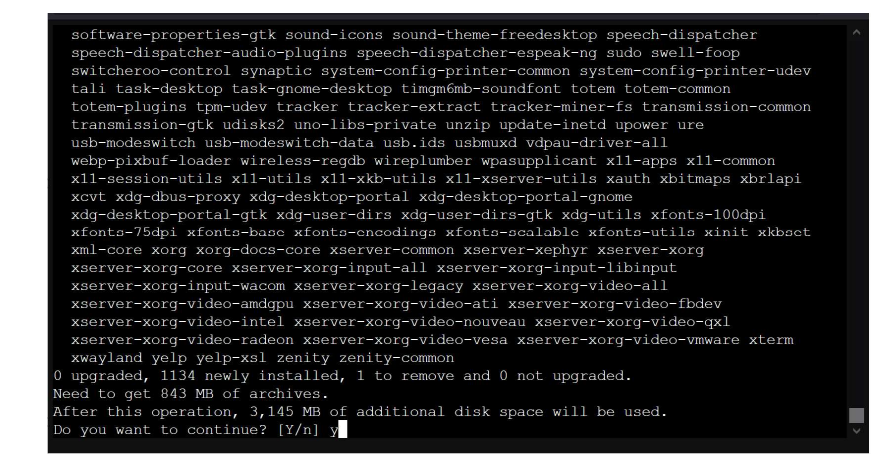

# インストール後の作業

- 無事にGnome起動しちゃいました(笑)
- 言語も日本語選べます
- そしてブラウザも使えます。
- PVE(仮想)のアドレス欄もlocalhost:8006 で接続可能です。

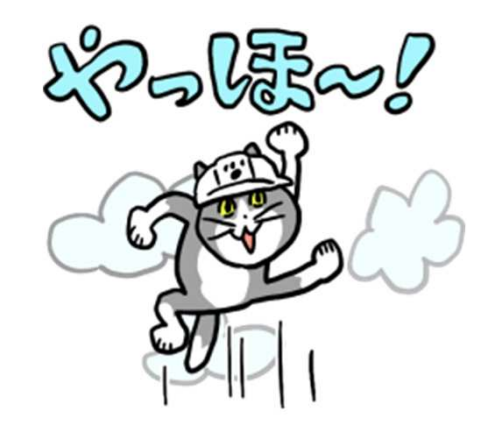

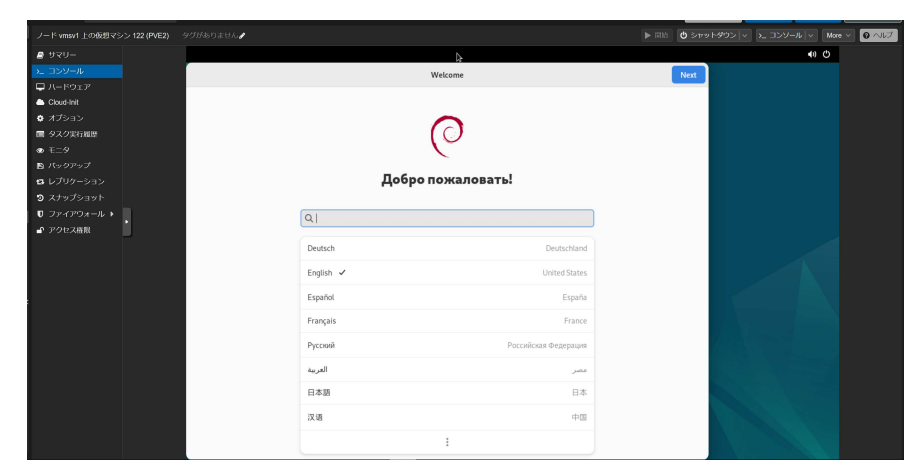

| <b>122 (PVE2)</b> 영상 | がありません                                                   | /                       |                     |                      |              |                    |          | l    | ► 1333 <b>(</b> | シャットダウン    | ×_  ≥_ ⊐>       | א–ע   | V More   |
|----------------------|----------------------------------------------------------|-------------------------|---------------------|----------------------|--------------|--------------------|----------|------|-----------------|------------|-----------------|-------|----------|
|                      | アクティビラ                                                   | ੇ 🖸 Firefox ESR         |                     |                      |              | 1月9日 18:12         |          |      |                 |            |                 |       | ()) (*)  |
|                      | 🖻 🙁 pve                                                  | - Proxmox Virtual Env × | 🖪 Firefox のプライ      | バシーに×                | +            |                    |          |      | k               |            |                 | ~     | ×        |
|                      | ← → C                                                    | 0 &                     | or https://localhos | t:8006/#v1:0         | ):18:4:::::: |                    |          |      |                 |            | ${igsidential}$ | ٢     | ර =      |
|                      | ※PRO×MO× Virtual Environment 8.3.2 快速<br>サーバ表示 v 0 データセン |                         |                     |                      |              |                    |          | 8    | ドキュメント          | ↓ VMを作成    | 🕞 станяя        | 💄 ros | ot⊝pam ∽ |
|                      |                                                          |                         |                     |                      |              |                    |          |      |                 |            |                 |       | の ヘルプ    |
|                      | 目 データセ                                                   | ンター                     |                     |                      |              |                    |          |      |                 | 编辑         |                 |       |          |
|                      | > 🍢 pve                                                  |                         | Q 検索                |                      |              |                    |          |      |                 |            |                 |       |          |
|                      |                                                          |                         | ₽ サマリー              |                      | 種別个          | 説明                 | ディ       | ィスク使 | メモリ使用           | CPU使用率     | 稼働時間            |       | ホストCP.   |
|                      |                                                          |                         | 口注釈                 |                      | 🌄 node       | pve                | 61.5     | 5 %  | 27.7 %          | 35.0% of 1 | 00:03:49        |       |          |
|                      |                                                          |                         | <b>日</b> カラフタ       |                      | 💷 qem        | 100 (windows)      |          |      |                 |            |                 |       |          |
|                      |                                                          |                         |                     |                      | III sdn      | localnetwork (p    | ove)     |      |                 |            |                 |       |          |
|                      |                                                          |                         | www.cepn            |                      | Stora        | ge Vol1 (pve)      | 5.0 *    | %    |                 |            |                 |       |          |
|                      |                                                          |                         | オブション               |                      | 🛢 stora      | ge local (pve)     | 61.5     | 5 %  |                 |            |                 |       |          |
|                      |                                                          |                         | ■ ストレージ             |                      | stora        | ge local-lvm (pve) | 0.0      | %    |                 |            |                 |       |          |
|                      |                                                          |                         | ◎ バックアッ             | 9                    |              |                    |          |      |                 |            |                 |       |          |
|                      |                                                          |                         | ロ レプリケー             | ション                  |              |                    |          |      |                 |            |                 |       |          |
|                      |                                                          |                         | ● アクセス権             | R ~                  |              |                    |          |      |                 |            |                 |       |          |
|                      |                                                          |                         | ▲ ユーザ               |                      |              |                    |          |      |                 |            |                 |       |          |
|                      |                                                          |                         | A API N-            | 22                   |              |                    |          |      |                 |            |                 |       |          |
|                      |                                                          |                         |                     |                      |              |                    |          |      |                 |            |                 |       |          |
|                      |                                                          |                         | ~                   |                      |              | ~                  |          |      |                 |            |                 |       |          |
|                      | 920 0                                                    | ラスタログ                   |                     |                      |              |                    |          |      |                 |            |                 |       |          |
|                      | 開始時刻 ↓                                                   | 終了時刻                    | ノード                 | ユーザ名                 |              | 說明                 |          |      |                 |            | 状態              |       |          |
|                      | 1 09 18:08:21                                            | 1 09 18:08:21           | pve                 | root@pam             |              | VMとコンテナの一語         | 起動       |      |                 |            | OK              |       |          |
|                      | 1 09 18:07:47 1 09 18:07:47 pve root@                    |                         | root@pam            | VMとコンテナの一括シャットダウン OK |              |                    |          |      |                 |            |                 |       |          |
|                      | 1 09 18:04:04                                            | 1 09 18:04:06           | pve                 | root@pam             |              | アップデートパッケ          | ージデータベース |      |                 |            | OK              |       |          |
|                      | 1 09 17:55:34                                            | 1 09 18:06:46           | pve                 | root@pam             |              | シェル                |          |      |                 |            | ОК              |       |          |
|                      | 1 09 17:54:57                                            | 1 09 17:54:57           | pve                 | root@pam             |              | VMとコンテナの一括         | 起動       |      |                 |            | OK              |       |          |

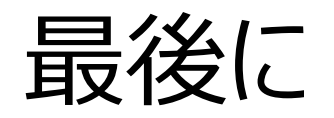

• ここまで説明しておいてアレですが・・・

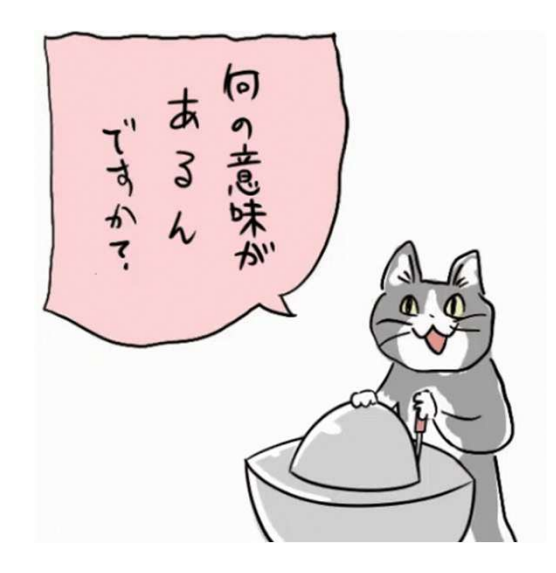

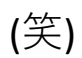